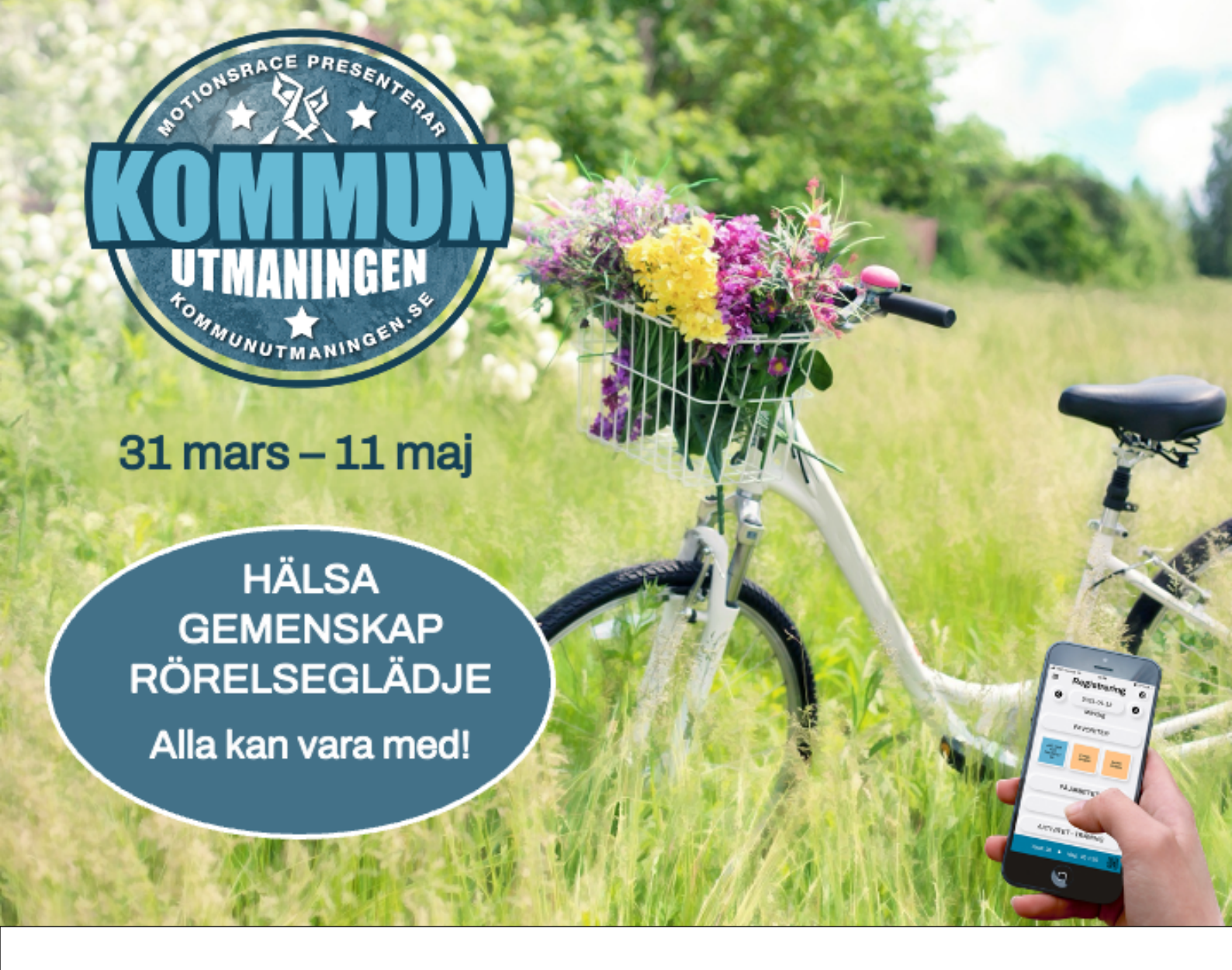

## Du sköter anmälan – kommunen sköter betalningen!

- 1. Prata ihop dig med kollegorna och sätt ihop ett lag
- 2. Anmäl er på kommunutmaningen.se
- 3. Scrolla ner på sidan, klicka på REGISTRERA MIG!
- 4. Fyll i e-postadress och registreringskoden K-KOMMUN2025
- 5. Klicka på STARTA
- 6. Fyll i ditt namn och välj ett lösenord
- 7. För att skapa ett nytt lag klicka på NYTT LAG
  - För att gå med i ett lag som en kollega skapat klicka på Gå med i befintligt lag
- 8. Klicka på Nykvarns kommun
- 9. Klicka på det kontor din arbetsplats tillhör
- 10. Fyll i ett lagnamn eller klicka på det lag du ska gå med i
- 11. Ska du gå med i ett lag som redan är skapat, se till att slutföra genom att klicka på "Fortsätt"
- 12. När du blivit inloggad är registreringen klar och du har fått ett mail med en bekräftelse.
- 13. När utmaningen startar är det sedan bara att logga in på utmaningens webb eller i appen MotionsRace och registrera din aktivitet.